🔘 Hak Cipta milik Politeknik Negeri Jakarta

# PEMROGRAMAN PLC SIEMENS UNTUK APLIKASI SISTEM MIXING PLANT BERBASIS SCADA

Dr. Murie Dwivaniti, S.T., M.T.<sup>1</sup>,

Silowardono, S.T., M.Si.<sup>2</sup>, Rain Shaqr Dharma Setya<sup>3</sup> <sup>123</sup>Politeknik Negeri Jakarta, Jurusan Teknik Elektro, Prodi Teknik Listrik, Jl.Prof. Dr. GA Siwabessy, Kampus UI, Depok 16425

e-mail : rain.shaqr@gmail.com

# ABSTRACT

The mixing plant serves as a tool for blending raw materials into finished products. In the manufacturing industry, this system operates continuously with various raw material products, each requiring different treatments. However, in conventional mixing systems, customization of setpoint parameters cannot be freely adjusted due to limitations in component specifications. This study aims to develop an efficient mixing plant control system with customizable setpoints tailored to user requirements, implemented using a Siemens Programmable Logic Controller (PLC) control system, and applied on SCADA WinCC and Weintek HMI devices. The research employs a descriptive quantitative method. The mixing program is analyzed line by line, and testing is conducted by measuring the analog output current and motor rotation speed. The results indicate a speed reading error of 5.55% when compared to a tachometer, and an analog output current reading error of 12.39% when measured against a multimeter on the SCADA device.

: Automation, Industrial Automation, Mixing Plant, Process Control, Programmable **Keywords** Logic Controller (PLC), Supervisory Control And Data Acquisition (SCADA)

# ABSTRAK

# 

Mixing plant digunakan sebagai alat pencampur bahan mentah menjadi bahan jadi. Pada industry manufaktur, sistem ini digunakan secara terus menerus dengan berbagai produk bahan mentah dengan perlakuan yang berbeda-beda. Namun pada sistem mixing konvensional, kostomisasi setpoint parameter pada sistem mixing tidak dapat diatur secara bebas karena keterbatasan pada spesifikasi komponen. Tujuan dari penelitian ini adalah pembuatan sistem kontrol mixing plant yang efisien dengan kustomisasi setpoint yang bisa diatur sesuai dengan pengguna yang berjalan pada sistem kontrol Programmable Logic Controller (PLC) Siemens yang diaplikasikan pada perangkat SCADA WinCC dan HMI Weintek. Penelitian ini menggunakan metode deskriptif kuantitatif. Program mixing dilakukan analisa pada setiap baris program serta pengujian dilakukan pengukura terhadap arus analog output dan kecepatan putar motor. Hasil penelitian adalah nilai error pembacaan kecepatan motor terhadap alat ukur tachometer yang mencapai 5,55% dan nilai arus analog output pembacaan pada perangkat SCADA terhadap alat ukur multimeter yang mencapai 12,39%.

: Kontrol Proses, Mixing Plant, Otomasi, Otomasi Industri, Programmable Logic Kata kunci Control (PLC), Supervisory Control And Data Acquisition (SCADA)

# PENDAHULUAN

Proses *mixing* digunakan umum pada industri yang berkaitan dengan perubahan fisik dan kimia. Secara umum proses *mixing* digunakan pada pemrosesan bahan pangan seperti makanan, obat, kertas, dan minuman. [1]. Dengan bergantinya bahan yang diproses diperlukan perlakuan yang berbeda pula antar bahan. PLC adalah komponen yang memiliki *microprocessor* yang digunakan sebagai kontrol pada proses otomasi yang bekerja dengan cara mengeksekusi program yang disimpan pada memori [2].

Proses *mixing* yang belum terotomasi berpotensi mempersulit pengguna dalam mengkustomisasi *setpoint* pada pengoperasian *mixing* lebih dari 1 jenis bahan mentah. Selain itu, kontrol yang otomasi mempermudah engguna untuk melakukan akuisisi kontrol jarak jauh melalui prangkat SCADA.

Tujuan dari penelitian ini adalah untuk menciptakan kontrol PLC untuk proses mixing plant yang diterapkan pada aplikasi perangkat SCADA yang dijalankan melalui WinCC dan Human Machine Interface (HMI). Program kontrol mixing plant berfokus kepada kontrol kecepatan dan durasi yang dapat dikustomisasi pada perangkat SCADA. Metode pemrograman menggunakan Function Block (FB) dengan bahasa pemrograman ladder. Metode ini dapat mempersingkat troubleshooting pada program karena masing-masing proses dapat dikelompokkan pada 1 Function Block (FB).

#### **METODE PENELITIAN**

Proses pengaturan kecepatan motor pada proses *mixing* dapat dilihat pada gambar 1 dan 2. Tangki *mixing* mendapatkan suplai bahan mentah dari *plant raw material*. Pengoperasian *mixing* dilakukan dengan 2 mode, yaitu *manual*  dan *auto*. Pengoperasian *manual* menggunakan potensio sebagai pengatur kecepatan motor *mixing*. Pengaturan arah putaran dilakukan pada perangkat SCADA. Pengoperasian *auto* menggunakan perangkat SCADA sebagai *input setpoint* kecepatan, durasi, dan arah putaran motor *mixing*.

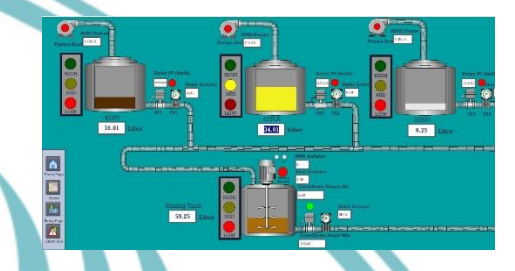

Gambar 1. Tampilan Plant *Raw Material* dan *Mixing* pada SCADA WinCC

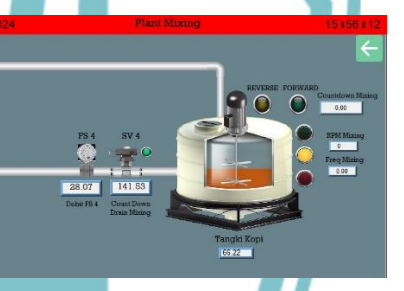

Gambar 2. Tampilan Tangki Mixing pada HMI

Langkah-langkah pemrograman yang dilakukan adalah :

- 1. Lakukan analisa terhadap diagram alir proses *mixing* yang sudah dibuat.
- 2. Buat pengelompokan berdasarkan proses kontrol.
- 3. Hasil pengelompokan direalisasikan dalam bentuk *function block*.
- 4. Program masing-masing *function block* dalam bahasa *ladder*.

Langkah-langkah penelitian yang dilakukan adalah:

1. Operasikan proses *mixing* dalam mode *manual* dengan memutar *selector switch*.

1. Dilarang mengutip sebagian atau seluruh karya tulis ini tanpa mencantumkan dan menyebutkan sumber :

Operasikan melalui potensio dengan interval 0.5 V.

- 2. Lakukan pengukuran pada kecepatan putar motor dengan tachometer dan nilai analog output dengan multimeter. Catat hasil pengukuran pada tiap interval pengoperasian.
- 3. Lakukan pengamatan pada perangkat SCADA pada tampilan kecepatan motor dan nilai analog output. Catat pada masingmasing nilai interval pengoperasian.
- 4. Olah data pengukuran dan tampilan perangkat SCADA. Tentukan nilai hasil error tampilan SCADA terhadap hasil pengukuran.
- 5. Lakukan analisa program PLC pada proses kontrol mixing untuk masing-masing baris program.

# HASIL DAN PEMBAHASAN

#### 1. Analisa Program PLC Pada Proses Mixing

Hasil analisa program PLC pada proses mixing adalah berupa narasi penjelasan masingmasing baris program pada Function Block (FB) proses mixing pada gambar 3.

|        |                      | _                      |                         |                                   |
|--------|----------------------|------------------------|-------------------------|-----------------------------------|
|        |                      | Maceg*<br>sto          | NecessCo<br>4_DB*       |                                   |
|        |                      | "MixingProcessControl" |                         |                                   |
|        |                      | EN                     | END-                    |                                   |
|        | NO.6                 |                        |                         | 14491.5                           |
|        | 1000188              | dament.                | ndicator -              | (ator                             |
| "mini  | ingMotorReal         | misingMotor_           |                         | 3491.6                            |
|        | 540.2                |                        | MaingIndicator          | -ator                             |
|        | uto_selector" =      | autoSelection          |                         | NM91.7                            |
|        | 9540.1               |                        | rerverscurpet.          | a remeredaper                     |
|        | selector _           | manualSelectio         | www.seCutput -          | "revenseOutput"                   |
| 10-10  |                      |                        | 100000                  |                                   |
|        | mergencytion<br>mal_ | emergency848           | utoMencel,<br>dist      | "speedAgitatorSe<br>spoint_show"  |
|        | THE HM               |                        |                         | "ConnectionTam"                   |
| 5      | CADA_treat_          |                        | alamEmergen             | alarmEmergenc                     |
|        |                      | soar tee stirtig       | distanting of the       | YooperingTam'                     |
| 5      | CADA input           |                        | 1.                      | alarmNo5peed1                     |
| DE     | ".stopMixing_        | stopMixing             | alamNoSpeed             | "ConnectionTags"                  |
|        | \$400.2              |                        | 2.                      |                                   |
|        | manufat) -           | - reserversers         | alarmNoSpeed<br>3 -     | "ConnectionTags"                  |
| Treset | Paris MotuRt         | resetAutoMissin        |                         | "ConnectionTags"                  |
|        | rocess" -            | gProcess               | alarmNoDelay1 *         | alamiticDelay1                    |
|        | SAPPO.4              | forear/files1          | alarmhoDalay2 -         | "ConnectionTags"<br>alarmNoDelay2 |
|        | NAMES OF             |                        |                         | Yooortaalaa*                      |
| 7      | orward55xp2" -       | foreardizep2           | alarra NoDelay 8 -      | alarmNoDelay3                     |
|        | *MP0.6               |                        |                         | 5.492.5                           |
|        | creatives? =         | forwardSkep3           | foreardStap1Fe          | TornardStep1_                     |
|        | 94490.7              |                        | 60 -                    |                                   |
|        |                      | reversablep1           |                         | 5592.6                            |
|        | %AN91.0              |                        | forwardStep2Fe          | NorwardStep2_                     |
|        | ioursesep2 =         | revortentep 2          |                         |                                   |
|        | 1.1ther              | and the l              |                         | 94492.7                           |
|        | 5491.2               | revenue.360p3          | torwardhtepille<br>ed - | ind"                              |
| Tor    | wertManuel"-         | forwardManual          |                         | 5493.0                            |
|        | SAP1.3               |                        | reverseStep1fe          | "revenastep1_                     |
|        | - 100                | reverseManual          | e0 -                    |                                   |
| here a | SAP91.4              |                        | and so the              | %M92.5                            |
|        | Γ-                   | - al                   | ed -                    | aind'                             |
|        | 1440100              |                        |                         | 5483.2                            |
|        | "settpeed1"-         | setSpeed1              | reverseStep37e          | "reverseStep3_                    |
|        | "setspeed?"-         | setSpeed2              |                         | 340150                            |
|        | 1440708              |                        | PR_S                    | - "durationMaking"                |
|        | "setSpeed3"-         | setSpeed3              |                         |                                   |
|        | SMD112               |                        |                         |                                   |
|        | RANDING              | seconary1_s            |                         |                                   |
|        | 'satDelay 2'-        | setDelay2,5            |                         |                                   |
|        | \$482120             |                        |                         |                                   |
|        | "setDelay3"          | Controlley's s         |                         |                                   |

Baris program 1 pada gambar 4 berisi proses selektor untuk pengoperasian manual untuk pengaturan kecepatan rpm. Pada gambar 3, pengoperasian move data kecepatan motor akan aktif jika selektor, saklar sistem, dan indikator mixing ready dalam keadaan ON.

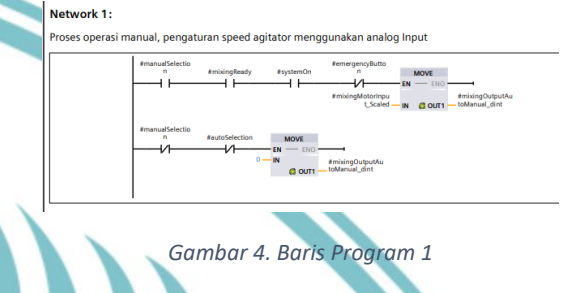

#### b. Baris Program 2

Baris program 2 berisi proses scalling analog input dari "mixingMotor real" ke . "mixingMotorInput Scaled" yang di scalling dengan nilai batas bawah 0 dan batas atas 1430.

| 0_<br>≢misingMotor_<br>real_<br>1410 | SCALE_X<br>Real to Dint<br>EN<br>MIN<br>VALUE | No<br>AmikingMeterlepu<br>Our — Usaled |
|--------------------------------------|-----------------------------------------------|----------------------------------------|
| 1430 —                               | MAX                                           |                                        |

#### Gambar 5. Baris Program 2

c. Baris Program 3

Baris program 3 berisi proses mixing ready untuk operasi auto dan manual. Pada proses auto, "mixingReady" akan TRUE apabila : Selektor auto = TRUE Kondisi forward atau reverse step 1 = TRUE Kondisi forward atau reverse step 2 = TRUE Kondisi forward atau reverse step 3 = TRUE Nilai setpoint speed 1 > 0 rpm Nilai setpoint speed 2 > 0 rpm Nilai setpoint speed 3 > 0 rpm Nilai setpoint delay 1 > 0 ms Nilai setpoint delay 2 > 0 ms Nilai setpoint delay 3 > 0 ms Pada proses manual, "mixingReady" akan TRUE apabila selektor manual = TRUE

Network 9: BLOK PROSES LEVEL DAN DRAININ TANGKI MIXING

Gambar 3. Function Block (FB) Proses Mixing

#### a. Baris Program 1

🔘 Hak Cipta milik Politeknik Negeri Jakarta

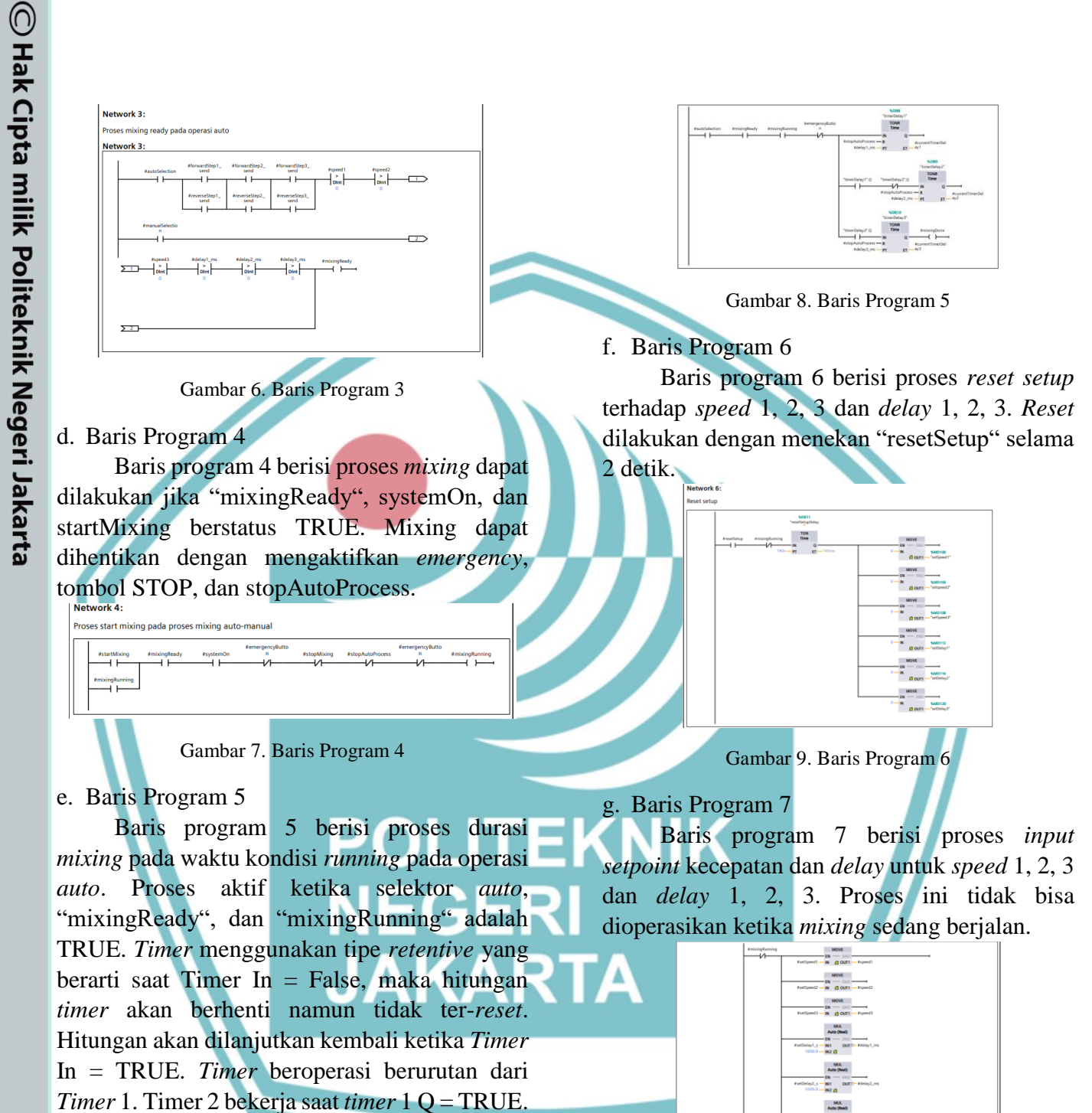

*Timer* 3 Bekerja saat *Timer* 2 Q = TRUE. *Timer* 1, 2, dan 3 akan mati saat *Timer* 3 Q = TRUE.

1. Dilarang mengutip sebagian atau seluruh karya tulis ini tanpa mencantumkan dan menyebutkan sumber :

Hak Cipta :

Gambar 10. Baris Program 7

#### h. Baris Program 8

Baris program 8 berisi proses indikator ready mixing. Jika setpoint tidak diisi pada operasi auto, lampu indikator "readyNotReadyMixingIndicator" akan

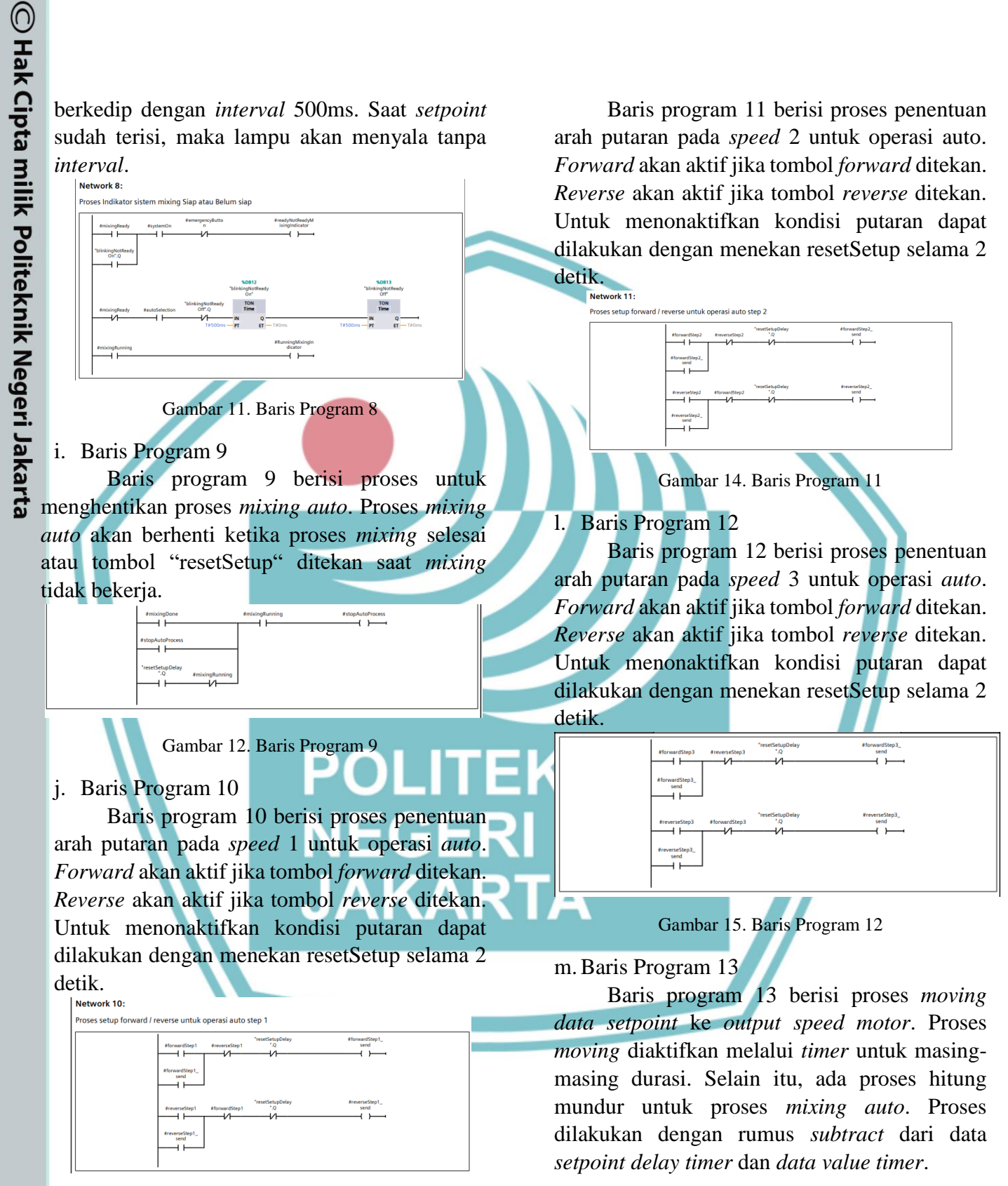

Gambar 13. Baris Program 10

k. Baris Program 11

Hak Cipta : 1. Dilarang mengutip sebagian atau seluruh karya tulis ini tanpa mencantumkan dan menyebutkan sumber :

🔘 Hak Cipta milik Politeknik Negeri Jakarta

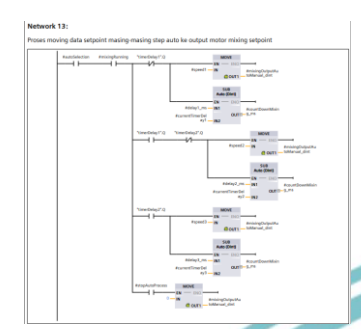

#### Gambar 16. Baris Program 13

n. Baris Program 14

Baris program 14 berisi proses untuk menyalakan *output forward* dan *reverse* untuk pengoperasian *auto* dan *manual*. Untuk operasi *manual*, *forward* dan *reverse* akan aktif jika tombol *forward* atau tombol *reverse manual* ditekan. Dan untuk menonaktifkannya bisa dengan menekan tombol stop. Untuk proses *auto* , *forward* dan *reverse* akan aktif sesuai dengan *setpoint* dan *durasi* yang telah ditentukan.

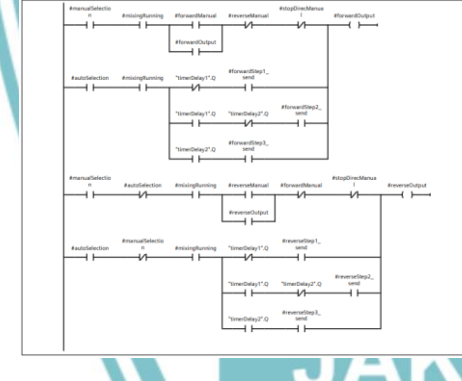

#### Gambar 17. Baris Program 14

o. Baris Program 15 – 19

Baris program 15 berisi proses *feeding* alarm abnormal ke alarm block. Masing-masing *feed* akan aktif jika *setpoint mixing auto* tidak diisi.

| r <b>k 18:</b><br>uto Speed tida | ak di isi |              |                |                |  |
|----------------------------------|-----------|--------------|----------------|----------------|--|
|                                  | Inspeed 1 | #startMixing | #autoSelection | #alarmNoSpeed1 |  |
|                                  | #speed2   | #startMixing | #autoSelection | #alarmNoSpeed2 |  |
|                                  | #speed3   | #startMixing | fautoSelection | #alarmNoSpeed3 |  |
|                                  |           |              |                |                |  |

Jarm A

#### Gambar 18. Baris Program 18

# 2. Pengujian Operasi Motor *Mixing* putaran *Forward* secara *Manual* Melalui *Potentiometer* 1

Hasil analisa operasi motor *mixing* putaran *forward* melalui *potentiometer* 1 adalah berupa grafik pembacaan kecepatan putaran motor pada pengukuran melalui tachometer dan pembacaan pada perangkat SCADA.

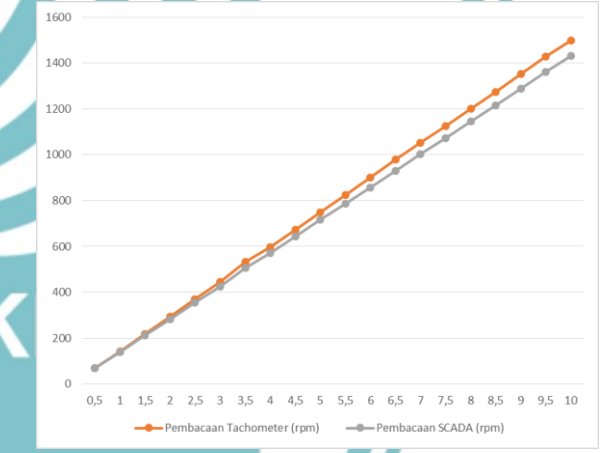

Gambar 19. Grafik Pengujian Operasi Putaran Forward melalui Potentiometer 1

Hasil grafik pada gambar 19 dihasilkan nilai *error* pembacaan yang dihitung dengan persamaan (1). *Error* (%) =  $\frac{rpm SCADA - rpm tachometer}{x} x 100\% .... (1)$ 

Pada grafik gambar 19 dihasilkan nilai terbesar di angka 5,01% pada pengoperasian *analog input* 6,5 V. penghitungan menggunakan persamaan 1, maka dihasilkan sebagai berikut :

Error rpm (%) =  $\frac{929 - 978}{929} \times 100\%$ Error rpm (%) = 5,01 %

# 3. Pengujian Operasi Motor *Mixing* putaran *Reverse* secara *Manual* Melalui *Potentiometer* 1

Hasil analisa operasi motor *mixing* putaran *reverse* melalui *potentiometer* 1 adalah berupa grafik pembacaan kecepatan putaran motor pada pengukuran melalui tachometer dan pembacaan pada perangkat SCADA.

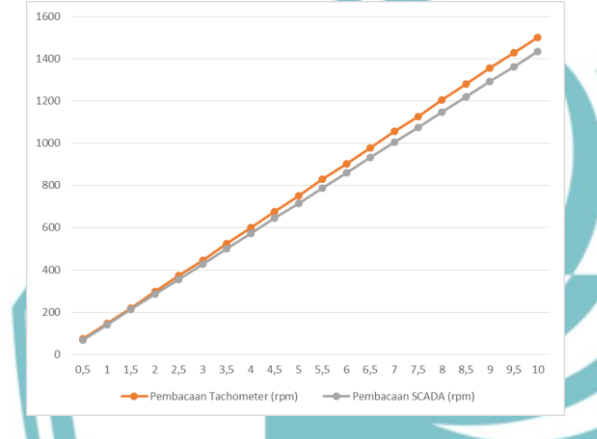

Gambar 20. Grafik Pengujian Operasi Putaran Reverse melalui Potentiometer 1

Hasil grafik pada gambar 20 dihasilkan nilai *error* pembacaan yang dihitung dengan persamaan (1). Pada grafik gambar dihasilkan nilai terbesar di angka 5,55% pada pengoperasian *analog input* 0,5 V. penghitungan menggunakan persamaan 1, maka dihasilkan sebagai berikut :

*Error rpm* (%) =  $\frac{68 - 72}{68} \times 100\%$ 

*Error rpm* (%) = 5,55 %

# 4. Pengujian Operasi Motor *Mixing* putaran *Forward* secara *Manual* Melalui *Potentiometer* 2

Hasil analisa operasi motor *mixing* putaran forward melalui potentiometer 2 adalah berupa grafik pembacaan kecepatan putaran motor pada pengukuran melalui tachometer dan pembacaan pada perangkat SCADA.

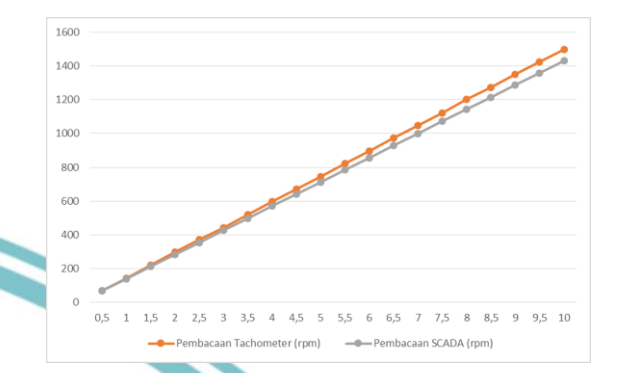

Gambar 21. Grafik Pengujian Operasi Putaran Forward melalui Potentiometer 2

Hasil grafik pada gambar 21 dihasilkan nilai *error* pembacaan yang dihitung dengan persamaan (1). Pada grafik gambar dihasilkan nilai terbesar di angka 4,74% pada pengoperasian *analog input* 8 V. penghitungan menggunakan persamaan 1, maka dihasilkan sebagai berikut :

$$Error rpm (\%) = \frac{1144 - 1201}{1144} x \ 100\%$$
$$Error rpm (\%) = 4,74\%$$

## 5. Pengujian Operasi Motor *Mixing* putaran *Reverse* secara *Manual* Melalui *Potentiometer* 2

Hasil analisa operasi motor *mixing* putaran forward melalui potentiometer 2 adalah berupa grafik pembacaan kecepatan putaran motor pada pengukuran melalui tachometer dan pembacaan pada perangkat SCADA.

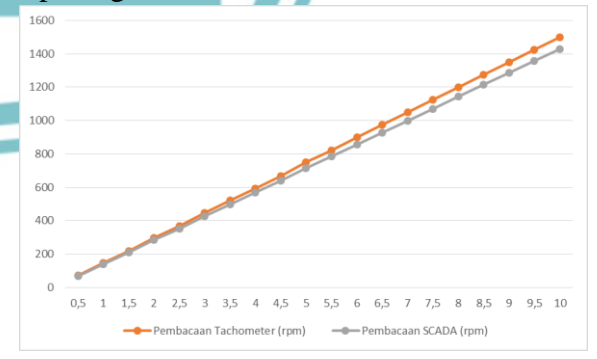

Gambar 22. Grafik Pengujian Operasi Putaran Reverse melalui Potentiometer 2

© Hak Cipta milik Politeknik Negeri Jakarta

© Hak Cipta milik Politeknik Negeri Jakarta

Hasil grafik pada gambar 22 dihasilkan nilai *error* pembacaan yang dihitung dengan persamaan (1). Pada grafik gambar dihasilkan nilai terbesar di angka 4,74% pada pengoperasian *analog input* 8 V. penghitungan menggunakan persamaan 1, maka dihasilkan sebagai berikut :

*Error rpm* (%) =  $\frac{69 - 72.9}{72.9} \times 100\%$ 

*Error rpm* (%) = 5,34 % **KESIMPULAN** 

Dari penelitian dihasilkan bahwa nilai error bacaan kecepatan motor pada operasi mixing dihasilkan dengan nilai tertinggi pada angka 5,55%. Hasil pembacaan kecepatan putar motor dihasilkan bahwa kecepatan pada pengukuran lebih tinggi daripada nominal pada nameplate motor. Peningkatan akurasi pembacaan kecepatan motor dapat dilakukan dengan menambahkan perangkat *rotary encoder* dengan sistem komunikasi serial.

### DAFTAR PUSTAKA

- [1] M. F. E. N. H. A W NIENOW, Mixing in the Process Industries: Second Edition, Oxford: A division of Reed Educational and Professional Publishing Ltd, 2001.
- [2] M. M. Lashin, "DIFFERENT APPLICATIONS OF PROGRAMMABLE LOGIC CONTROLLER (PLC)," International Journal of Computer Science, Engineering, and Information Technology (IJCSEIT), vol. 4, no. 1, p. 27, 2014.

# POLITEKNIK NEGERI JAKARTA